# DCT (SP8) manual

2025.01.21 上椙真之

## 1. インストール

## A. MatLabo

必要な物

- ・本体
- · toolbox (optimization toolbox, image processing toolbox)
- ・コンパイラ

インストール

./install \*\* 注意、途中で出てくるログイン名を、ubuntuのuseridと同じにすること sudo In -s インストールディレクトリ /sware/com/matlab\_R2024a

### B. その他

インストール後、condaの設定 conda create -n py27 python=2.7 anaconda \*\*\*以降は、py27環境で構築<=そうしないと、pyQtがなんかうまくいかない

## 

(i) 必要な物のインストール

sudo apt-get install mysql-server sudo apt-get install mysql-client sudo systemctl start mysql sudo systemctl enable mysql sudo apt-get install libmysqlclient-dev

(ii) 設定

sudo mysql ALTER USER 'root'@'localhost' IDENTIFIED BY 'bl20xumed'; exit mysql -u root -p CREATE USER gtadmin@localhost IDENTIFIED BY 'gtadmin'; CREATE DATABASE graintracking; grant ALL on graintracking.\* to 'gtadmin'@'localhost'; exit sudo chmod 755 /var/run/mysqld

必要な物のインストール

autoconf sudo apt-get install autoconf <u>libtool</u> sudo apt-get install libtool boost www.boost.org tar xvzf boost\_\*.tar.gz cd boost \* ./bootstrap.sh sudo ./b2 install <u>numpy</u> <= conda環境だと既にインストールされてる。 sudo apt-get install python-numpy 本体のインストール cd astra-toolbox-??/build/linux ./autgen.sh ./configure --with-cuda=/usr/local/cuda/ --with-matlab=/sware/com/ matlab\_R2024a/ --prefix=/usr/local/astra make sudo make install sudo cp -r ./linux/build/.libs /usr/local/astra/ sudo cp -r ./matlab/mex /usr/local/astra/ conda install -c astra-toolbox astra-toolbox <= 多分要らない

#### 

sudo apt-get install valgrind sudo apt-get install libtool sudo add-apt-repository -y pppa:ubuntu-toolchain-r/test sudo apt-get install -y g++-11

以上で動くはず

## 2. 実験

#### 1. DCT撮影

試料のDCTデータを撮影する(CTデータと同じフローでデータを取得する)。
 ○一般的なパラメータ
 カメラ長:8-10mm程度(30keV-37.7keV)
 ピクセルサイズ:3um (2048x2048 pixels)
 投影数:3600(半回転1800)
 試料サイズ:1mm以下
 露光時間:50ms前後
 結晶粒径:20 µm-100 µm
 結晶数:100-200

2. CT撮影

必要であれば、ビームストップを外した状態でCTデータを取得する。この場合、ギャップ を変更して光量を落とす必要がある。将来的にはDCTと同時に取得出来るはず。

3. 再構成

取得したCTデータを1スライス再構成する。 ※このとき、回転中心を記録すること。後で使う

## 3. 再構成

#### <u>必要な物</u>

・<u>結晶格子情報</u>(空間群、格子パラメータ(a,b,c,α,β,γ))

・回折ピーク位置のd-spacing情報が入ったcsvファイル(※注意!絶対にピークが8本以上必要 なので、無い場合は適当なデータを入れてでも8本以上にすること。)

#### <u>※注意</u>

<u>途中でプログラムが何らかの理由で終了した場合</u>、(dct-convが終わった後matlabが立ち上がっ た後でmatlabが落ちた場合)、dct-convの代わりに、<u>dct\_launch\_(enter)</u>と入力する事で、続 きを実施する事が出来る。

- Windows PCで、VcXsrvを立ち上げる。ログインコントロールを無効にするのを忘れないようにする(通常は立ち上げ済)。
- Teratermを立ち上げ、poolサーバーにログインする。データを保存したディレクトリに移動 する
   ad (neel/2024\*\*\*\*2)(data)

cd /pool/2024\*\*\*\*?/data1

- python 2.7環境を立ち上げる。
  conda activate py27 (enter)
  <u>※これを忘れると、再構成中にエラーが出る</u>
- データを.img ファイルから、.edfファイルに変換する (5-10min) dct-conv (enter) 終了後、matlabが立ち上がる。
- matlab起動時に、下記のように何をするかのリストが表示される Command flow: dct\_start [gtSetup, gtPreprocessing, gtSegmentationGUI] gtSegmentationGUI dct\_analysis [gtSetupIndexing, gtSetupForwardSimulation, gtSetupReconstruction] GtGrainsManager 基本的には、このコマンドをコピペしながら実行すれば良い
- 6. dct\_start : 画像の下準備 dct\_start (enter)

このプログラムでは、 gtSetup gtPreprocessing gtSegmentationGUI を連続して実行する。実行中、基本は自動で進むが、下記の様にいくつか作業が必要にな る。

#### gtSetup中の作業

6-1. パラメータファイルの選択

dct\_start (gtSetup) 起動時に、parameters.matファイルを選択する。なければ、 /home/bl20xu/prg/dct の中にあるファイルを選択する。

6-2. パラメータ入力

その後、ディレクトリの入力を促される

Please specify the directory name for processing of the new dataset : [パス] >> なにも入力せずにenterでよい。

#### すると下記のような画面が立ち上がる

| Figure 1: gtModifyStructure Ver | sion 003@pool2                            |                     | - L X                                                                |
|---------------------------------|-------------------------------------------|---------------------|----------------------------------------------------------------------|
|                                 | Edit the values, clici                    | < "OK" when you are | happy                                                                |
|                                 | Check carefully that                      | the following are   | a correct:                                                           |
| collection_dir                  | /ssd1/masayuki/DCT/230418017/L1_230418017 | char                | Collection directory                                                 |
| name                            | L1_230418017                              | char                | Name of the dataset                                                  |
| dir                             | /ssd1/masayuki/DCT/230418017/L1_230418017 | char                | Directory in which to analyse the data                               |
| ×det                            | 2048                                      | double              | Detector ROI size X or U (raw image size in $pixels$ )               |
| ydet                            | 2048                                      | double              | Detector ROI size Y or V (raw image size in pixels)                  |
| nproj                           | 1800                                      | double              | Number of images in *180 DEGREES* of scan                            |
| refon                           | 3600                                      | double              | References after how many images                                     |
| nref                            | 30                                        | double              | How many reference images in a group                                 |
| ndark                           | 1                                         | double              | How many dark images taken                                           |
| pixelsize                       | 0.0031                                    | double              | Detector pixelsize (mm/pixel)                                        |
| energy                          | 30                                        | double              | Beam energy (keV)                                                    |
| dist                            | 8                                         | double              | Sample-detector distance (mm) [computed]                             |
| sensortype                      | freion                                    | char                | Camera type ('frelon'/'kodak4mv1'/'marana')                          |
| type                            | 360degree                                 | char                | DCT scan type ('360degree','180degree', etc)                         |
| interlaced_turns                | 0                                         | double              | Interlaced scan? 0 for normal scan, 1 for one extra turn, etc        |
| mono_tune                       | 0                                         | double              | Monochromator was tuned after N reference groups, or 0 for not tuned |
| rotation_a×is                   | vertical                                  | char                | Rotation axis orientation ('vertical'/'horizontal')                  |
| distortion                      | none                                      | char                | Distortion correction file with path (or 'none')                     |
| no_direct_beam                  |                                           | logical             | Special scan with no direct beam (taper frelon, offset detector)?    |
| detector_definition             | inline                                    | char                | Definition of the detector type ('inline'/'vertical')                |
| nof_phases                      | 1                                         | double              | Number of phases in sample to be analysed                            |
| flip_images                     |                                           | logical             | Do you want to flip the images left-right for some reason?           |
| online                          |                                           | logical             | Is the analysis online?                                              |
| scan_type                       | ftomo                                     | char                | Acquisition macro: {'ebs_tomo','fscan_v1','finterlaced'}             |
|                                 | Clear Quit                                | Check               | ОК                                                                   |
|                                 |                                           |                     |                                                                      |

修正点は以下のようになる。それ以外は変更しない。

- xdet, ydet : 画像の各辺のピクセル数を入力
- nproj: 投影数を入力(180度までなので、全投影数の半分)
- refon: 何枚後にreference (i0)のデータが現れるか。基本は全投影数で良い
- nref: それぞれのreference (i0)の枚数 (一般的にbl20xuでは30)
- ndark: すでにconvを行っており、平均化後なので、1枚
- pixelsize: ピクセルサイズをmmで入力
- energy: 測定エネルギー、37.7keVの場合は変更が必要

dist: カメラ長。後で調整するので、だいたいで良い distortion: 空白である事が多いので、noneを入力 scan\_type: ftomoとする。

以上で問題なければ、OKボタンを押す。

その後、いくつか選択肢が出る。 Approximate detdiru: : [0 1 0] >> Approximate detdirv: : [0 0 -1] >> 全てそのままenterすれば良い。

6-3. ダイレクトビーム領域の選択

下記のような画面が立ち上がる。

まず、左のスライドバーでコントラストを調整し、その後メニューから、Zoomを切る。 zoomを切った後、ビームストップの影の左上と右下を1回ずつクリックすると、その領域 が赤い四角で囲われる。暗くなっている部分がダイレクトビームなので、これを選択する

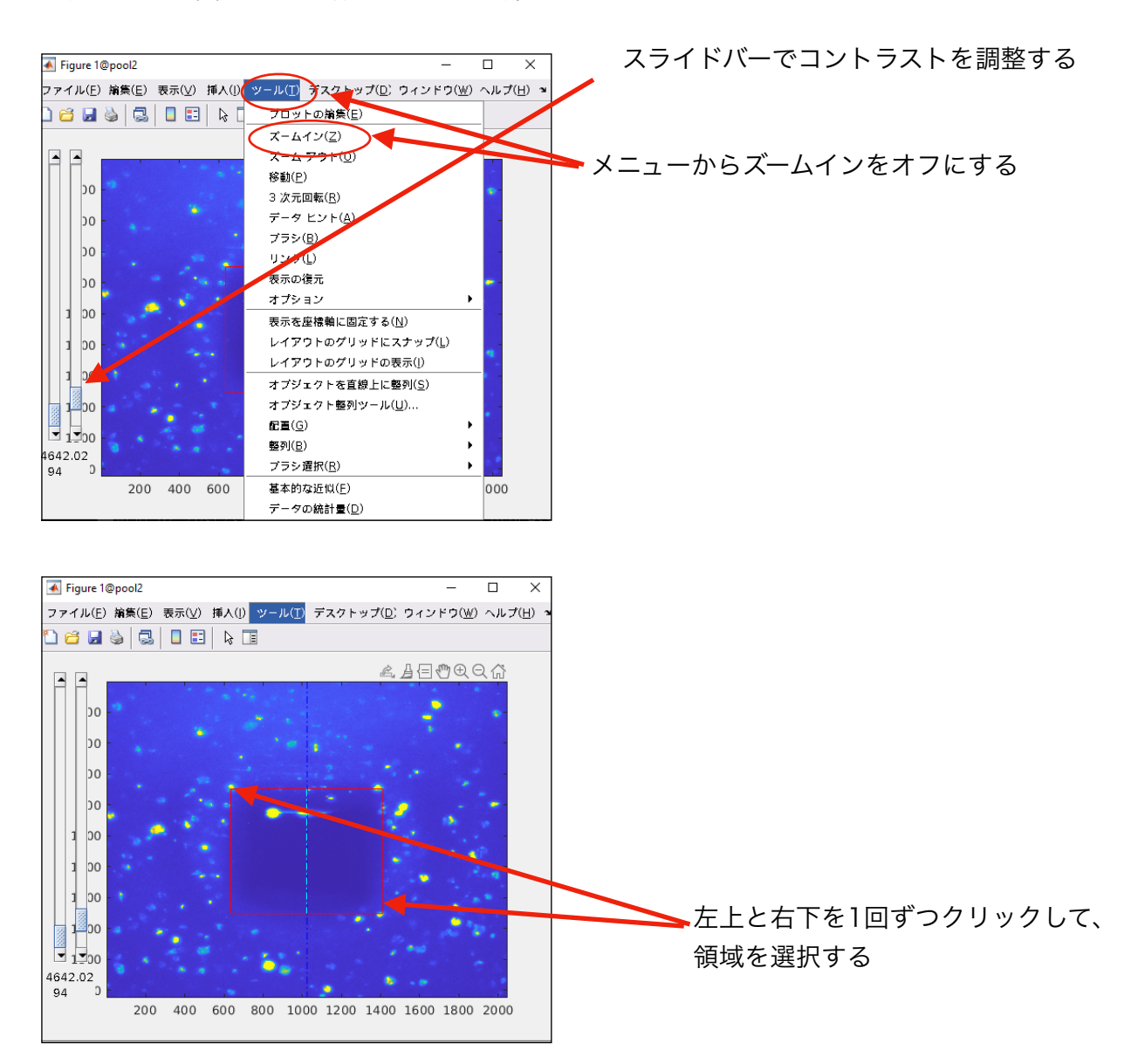

この領域で良ければ、Teratermの画面に以下のメッセージが表示されるので Are you satisfied with this bounding box for the direct beam? [y/n] : [n] >> この問いに

y [enter]

とすると、入力したボックスの座標が入力され、そのまま表示される(他にもいくつか座 標が表示される)。

やり直す場合は、yの代わりに

n [enter]

もしくは何も打たずにエンターとすると、やり直すことが出来る。

その後、ボックスを選択したウィンドウを閉じる。

6-4. 回転中心の入力

CTデータを再構成した時に取得した回転中心の値を入力して、エンターを押す。 Please input rotation axis : : [1024] >>

#### 6-5. 実験情報の入力

下記の様なwindowが表示される。変更する必要は無いので、OKボタンをそのまま押す

| 承 Figure 2: gtModifyStructu | rre Version 003@pool2                                 |                  | - 0                                                                              |
|-----------------------------|-------------------------------------------------------|------------------|----------------------------------------------------------------------------------|
|                             | Edit the values, click "Of                            | ে when you are l | happy                                                                            |
|                             | Parameters dealing wit                                | h arbitrary ge   | ometry:                                                                          |
| beamdir                     | 100                                                   | double           | Beam direction in LAB reference (unit row vector)                                |
| rotpos                      | 0 0 0                                                 | double           | Rotation axis position (arbitrary point on axis) in LAB                          |
| deflabX                     | Along the beam direction.                             | char             | Description how Lab X direction was chosen [for records only]                    |
| deflabY                     | Right-handed from Y=cross(Z,X).                       | char             | Description how Lab Y direction was chosen [for records only]                    |
| deflabZ                     | Along rotation axis. Positive away from sample stage. | char             | Description how Lab Z direction was chosen [for records only]                    |
| labunit                     | mm                                                    | char             | LAB units (default is mm) [for records only]                                     |
| rotdir                      | 0 0 1                                                 | double           | Rotation axis direction in LAB (unit row vector); omega is right-handed rotation |
|                             | Clear Quit                                            | Check            | OK                                                                               |

#### 6-6. 結晶格子情報の入力

その後、結晶格子情報を入力する。まず、試料内に含まれる鉱物相の数を入力する。通常 は1なので、そのままenterでよい

Number of crystallographic phases to be analysed in this sample? : [1] >>

|             |        | Edit the        | values, click "OK                                            | " when you are h | арру                            |                        |  |  |  |
|-------------|--------|-----------------|--------------------------------------------------------------|------------------|---------------------------------|------------------------|--|--|--|
| N           |        | Manual input of | crystallograph                                               | nic parameters   | for phase 1:                    |                        |  |  |  |
| name        | Al     | char            | Name of phase to display (e.g. Al, Austenite, Beta_Titanium) |                  |                                 |                        |  |  |  |
| composition | AlZnMg | char            | Chemical composition of phase (e.g BaTiO3)                   |                  |                                 |                        |  |  |  |
| material    | het3   | char            | Distinctive r                                                | reference name ( | of sample material (e.g AlLi_Ju | ly2010_recrystallized) |  |  |  |
|             |        | Clear           | Ouit                                                         | Check            | ок                              |                        |  |  |  |

次に、上記の画面が表示される。これは相の名前などの、DCTデータに対するメタデータ を入力するところなので、必要に応じて任意に入力し、OKを押す。 次に、cifファイルを要求される。結晶格子情報をこの後手で入力も出来るが、ファイルを 読ませると、それをスキップ出来る。

Do you want to load it from a .cif file? [y/n] : [n] >>

上記で、nでenterを押してcifファイルの入力をスキップした場合、下記の画面が表示される。

| 承 Figure 1: gtModifyStructu                             | ure Version 003@pool2 |        |        |        |      |           |             |                    |      |        | - 0                                                         | × |
|---------------------------------------------------------|-----------------------|--------|--------|--------|------|-----------|-------------|--------------------|------|--------|-------------------------------------------------------------|---|
|                                                         |                       |        |        |        | Edit | the value | es, click " | K" when you are ha | арру |        |                                                             |   |
| Manual input of crystallographic parameters for phase 1 |                       |        |        |        |      |           |             |                    |      |        |                                                             |   |
| latticepar                                              |                       | 4.0495 | 4.0495 | 4.0495 | 90   | 90        | 90          |                    |      | double | Lattice parameters [a b c alpha beta gamma] (angstrom, deg) |   |
| spacegroup                                              |                       |        |        | 225    |      |           |             |                    |      | double | Crystallographic spacegroup                                 |   |
| Clear Quit Check OK                                     |                       |        |        |        |      |           |             |                    |      |        |                                                             |   |

ここで、結晶の格子定数と、空間群を入力する。

その後、回折ピークの情報を入力する。

Do you want to load reflection data from .csv or .dat files? (recommended) [y/n] : [n] >>

yを押すと、ファイルを選択するダイアログが表示されるので、csvファイルを選択する。 <u>※csvファイルを入力しないと、プログラムが強制終了する。この場合、dct launchを</u> <u>実行して、再度ここまでの手順を繰り返す。</u>

データを読み込んだ後、下記の選択肢に対して、y (enter)を入力する。入力データのサマリーが表示される。

Do you want to look at the contents of cryst for this phase? [y/n] : [y] >> ls this phase OK? [y/n] >>y

最後に、下記の選択肢にそのままenterを押すと、ファイルのコピーが始まる(10分以下 程度)。

Start moving and correction process now? [y/n] : [y] >>

gtPreprocessing中の作業

6-7. 初期入力

ファイルのコピーが終了すると、自動的にgtPreprocessingが起動する。以下のメッセージが表示される。

Do you want to verify/change the (default) preprocessing parameters? [y/n]: [n] >> Do you want to redefine the direct beam BoundingBox (currently [583 738 770 910])? [y/n]: [n] >> Do you want to (re)-calculate the Rotation Axis position (currently 1024.5)? [y/n]: [n] >> Do you want to (re)-define the Sample BoundingBox (currently [655 697 740 774])? [y/n]: [n] >> Do you want to (re)-define the Active Area of the detector? [y/n]: [n] >> Do you want to perform sample drift analysis for this measurement? [y/n]: [n] >> U上に対して、全てそのままenterでよい。 その後、メディアン画像などの作成が始まる(20分程度)。 画像変換が終了後、qtSeqmentationGUIが自動的に立ち上がる

7. gtSegmentationGUI : 回折スポットの抽出

dct\_startの終わりに、gtSegmentationGUIが立ち上がる。 手動でやり直した場合は、 gtSegmentationGUI (enter) で立ち上げる。 立ち上げ後、下記の選択肢が出るが、すべてそのままenterでよい。間で選択を行うウィン ドウが表示されるが、OKボタンを押すだけで良い

Do you want to reset all the parameters for segmentation? [y/n] : [n] >> Recompile functions for OAR? Not normally needed! [y/n] : [n] >> Check intensities in direct beam ? [y/n] : [n] >> Drop and recreate fullmedianvals table? [y/n] : [y] >> Offset the median value of each full image to 0 (recommended)? [y/n] : [y] >>

やり直した場合、以下の選択肢が出る。これは、yでenterし、元あるデータを全て消すこ と。

Drop and recreate difblob tables?  $[y/n] : [y] \gg$ Drop and recreate difspot tables?  $[y/n] : [y] \gg$ 

#### この後、gtSegmentationGUIのUIが下記のように立ち上がる

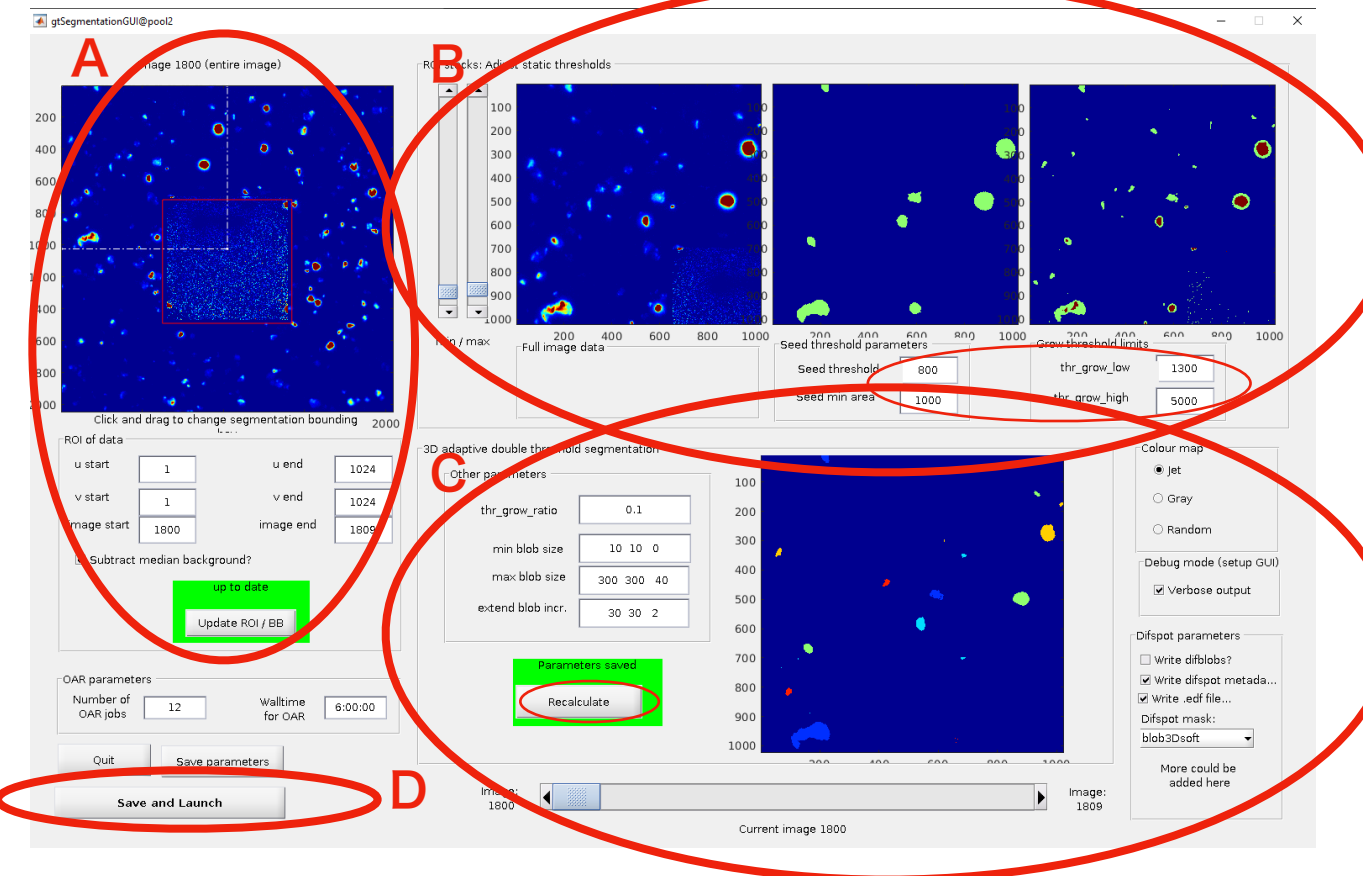

この画面で、画像のスポットのsegmentationを行う。このSegmentationで、最終的な 画像の精度が決まるため、きっちり追い込んでおくことが大事。

画面の構成は、

10 / 20

左上(A):ある回転角のスポットの全体像と、その一部(白い点線の枠)をこの後の閾値 の解析に使うために右上の三つの画像に表示する設定。青い画像中の真ん中の赤い枠は事 前に選択したダイレクトビーム領域。青い画像の下は、選んだpositionの情報と、使用す る画像番号の範囲。

右上(B): 閾値の設定のための画像。一番左が、左の画像で選択された生画像。真ん中と 右が、下のテキストボックスで設定出来る閾値でsegmentationした画像。

右下(C):全ての閾値を適用した場合に得られる回折スポットのクラスター表示。スライド バーは左のカラムで設定した画像番号の範囲で画像を切り替えるための物。

流れは、以下のようになる。

1. 右上の三つの画面で、

seed threshold, (1000)

seed min area, (50)

grow low, (1500)

grow\_high (3000)

の4つのパラメータを決める(括弧内は参考値)。seedは回折スポットのクラスターぐら いの意味。growは、回折光のテイルに近い強度のピークをどこまで拾うか、という設定。

2. 4つのパラメータが決まった後、さらに、thr\_grow\_ratioを決める。

3. パラメータが決まったら、Recalculateボタンを押し、画像をアップデートする。上の三つの画像のうち、一番左の生画像と下の画像のクラスターを見比べ、感覚的に正しい回折光が得られているかを判断する。なお画像のカラーがRandomになってしまうため、color mapのラジオボタンを jetにすると良い

回折光のスポットがきちんと決まったら、左下のSave and Launch(D)を押すと、全回折 画像に対して、segmentationの計算、及び、得られた回折スポットのデータベースへの格 納が始まり、Teratermで進行状況が表示される。スポットの数にも寄るが、20-40分かか る。

8. gtMATCHIGUI : 回折スポットのマッチング

得られた回折スポットを、結晶パラメータに応じてマッチするための、予備作業を行う。 このプログラムでは主に、X線回折データと結晶格子情報のマッチングを行い、実験パラ メータのファインチューニングを行い、最終的にフリーデルペアのマッチングを行う。 本プログラムは自動では立ち上がらないため、segmentation終了後の画面指示に従って 下記の通りに入力する。

gtMATCHIGUI (enter)

入力後、図のように2枚のインターフェースが立ち上がる。左がコントローラーで、右側が チューニングの結果を示すウインドウになる。

作業流れは、以下のようになる。(箇条書きの数字は、画像中の赤文字の数字と対応して いる) 1. 左のコントローラーで、左上のPre-matchボタンを押す。計算が開始される。計算が 終了すると、次の画像のように、右側のウインドウに結果が表示される。右の図は、横軸 が回折角、縦軸が回転角。上の図の黒い点はsegmentationで得られたディフラクション スポットから、ラフにフリーデルペアをマッチングさせた結果で、このペアがどの位置に 現れたかを示している。この時点で、プロットが一つも現れなかった場合segmentation がうまくいっていないため、segmentationからやりなおす。

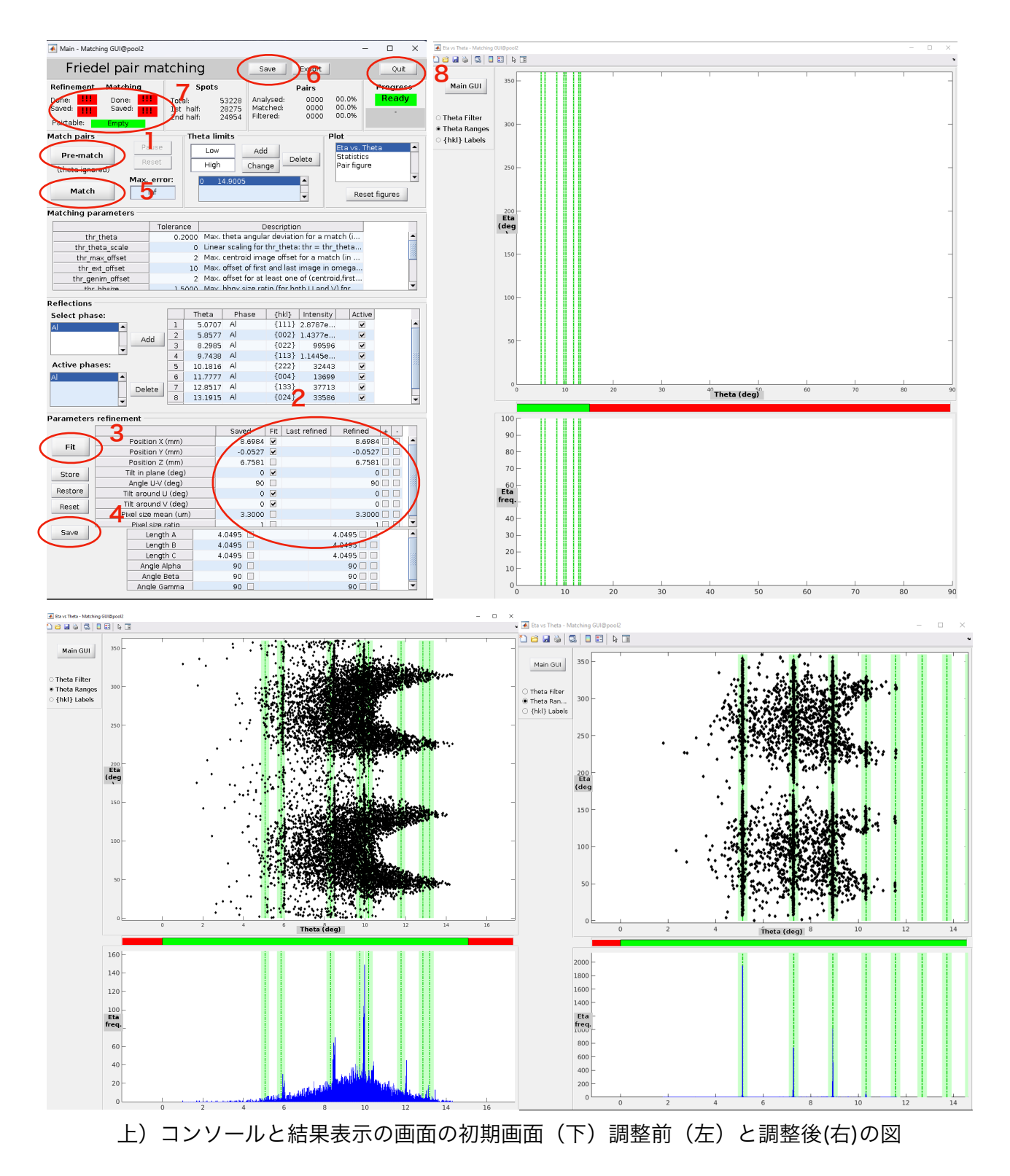

この時、緑のラインは、csvファイルで入力した回折角を示しており、そこに回折スポットが現れるはずである。下の図は、縦軸が回転角の代わりにカウントのヒストグラムになっている。

2. 左の画面のコントローラの一番下にある、parameters refinementの値を調整し、黒 いスポットの、縦に並んだラインが緑のラインの中心(破線)に乗り、さらにヒストグラ ムの青いピークの幅が狭くなるように(回転角方向に波打つようにゆがんだスポットを まっすぐにする)調整する。各パラメータの意味は以下のようになる

Position X:カメラ長。黒いプロットの位置が左右に動くPosition Y:カメラの横位置。波打っているプロットの縦がまっすぐになるPosition Z:カメラの縦位置。あまり使わない。Tilt around U,V :波打つ縦のラインがまっすぐになる。まずこれを調整した方がよいpixelsize mean:ピクセルサイズ。黒いプロット同士の間隔を調整する。

調整は、数字をダブルクリックして直接入力するか、横の四角いボタンを押して適度に調 整することも出来る。

3. 調整出来たら、parameters refinementのFitのカラムのチェックをTilt in Planeを残 して全部外す。その後、Fitボタンを押す。これは、自動Fittingを行うボタンだが、こちら が調整した値を変えて欲しくないので、動く可能性の無いパラメータだけFitすることで先 に進める

4. Saveボタンを押す (左上の四つのうち、左下が緑になる)

5. Matchボタンを押して、マッチングを行う。(左上の四つのうち、右上が緑になる)

- 6. Saveボタンを押す。(左上の四つのうち、右下が緑になる)
- **7.** 全ての作業がうまくいくと左上の4つのラベルが緑になり、その下がオレンジ色になる。
- 8. 右上のQuitボタンで終了する。

9. dct\_analysis : 得られたフリーデルペアのindexing、Forward simulation, 再構成

以下のコマンドで、indexing, forward simulation, reconstructionを一気に行う事が出来る。このコマンドにはGUIはない。コマンドラインベースで全ての作業が進む

dct\_analysis (enter)

gtSetupIndexing中の作業

9-1. indexing (得られたフリーデルペアのうち、共通の粒子から出る物を抽出する) 最初に、以下の設問に、全てenterを入力する

Do you want to reset all the parameters for indexing? [y/n] : [n] >> Use existing parameters for phase #1 for gtINDEXTER? [y/n] : [y] >>

自動でindexingの計算が始まる。19のステップで結晶粒を見つけ、対応する回折光をマージしていく。ここで結晶粒があまりにも少ない(<20)と、segmentation, Matchingが うまくいっていない可能性がある。この場合segmentationからやり直す。

gtSetupForwardSimulation中の作業

9-2. Forward simulation (抽出された粒子を投影像にもどす) 最初の設問に、全てenterを入力する 以降は自動で進む。ここでエラーが出ることは殆ど無い。

gtSetupReconstruction中の作業

9-2. Reconstruction(得られた投影像から粒子の三次元ボリュームを再構成) 最初の設問に、全てenterを入力する 以降は自動で進む。ここでエラーが出ることは殆ど無い。

終了すると、GtGrainsManagerを起動するダイヤログが表示される。

10.GtGrainsManager : 結晶粒データの合成、3D描画、保存 ダイヤログに従って、下記のコマンド

GtGrainsManager (enter)

で、GUIが立ち上がる

※ターミナルでエラーが出続けるが、気にしないこと

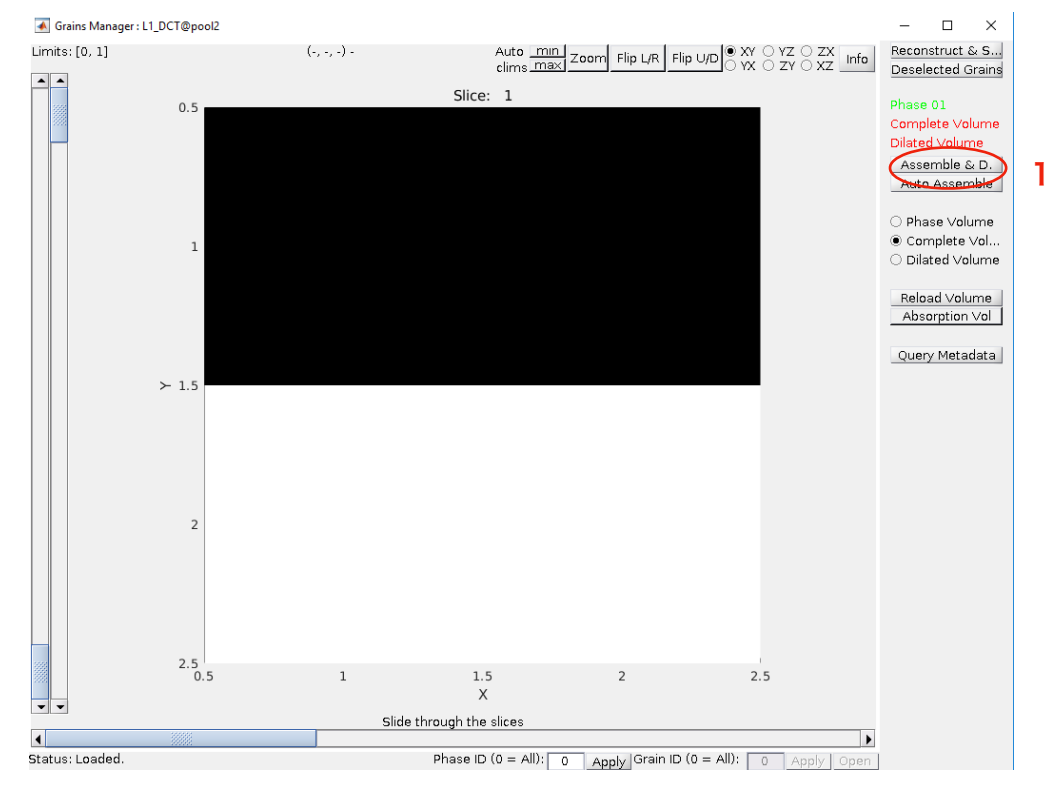

3

#### 10-1. 粒子画像の合成

前のステップで再構成した粒子のボリュームを合成し、試料全体のCT画像にする。1ボタンを押すと、下記の画面が出てくる。

| Assemble GUI : L1_DCT@pool2 —                   |      | ×        |
|-------------------------------------------------|------|----------|
| overlaps                                        |      | conflict |
| display_error_messages                          | Ì    | true     |
| autoload                                        |      | true     |
| deal_with_twins                                 | Ì    | false    |
| use_parent_mask                                 |      | false    |
| convention                                      | Ì    | х        |
| tol_angle                                       |      | 3        |
| tol_axis                                        | Ì    | 3        |
| force_only_indexed                              | ĺ    | false    |
| solve_conflict_with_intensity                   | <    | false    |
| rotation_axes                                   | Ì    | []       |
| rotation_angles                                 | Ì    | []       |
| sample_shift                                    |      | []       |
|                                                 |      |          |
|                                                 |      |          |
|                                                 | _    |          |
| Assemble Phase Assemble All Pha Assemble Volume | Resi | et       |
| 1 Dilate Steps Quit                             |      |          |

2のボタンを押すと、Teratermで粒子の合成が始まる。この時3のオプションをTrueにしておくと、重なり合ってエラーになった部分(白で表示される)を、Intensityの強い方に合わせてきれいな絵にしてくれる(正しい保証は無い)。

合成が終了した後、前の画面のスライドバー4を動かすと、ランダムカラーで記載された 粒子のスライス画像が表示される。この時、5のラジオボタンで、縦断面、横断面などを 選択出来る。

同様に、GtGrainsAnalysisを立ち上げると、GtGrainsManagerと同じ画面が現れて、同じように3Dボリュームを閲覧出来るが、6のラジオボタンで、IPFカラーを選ぶことが出来る。

## 15 / 20

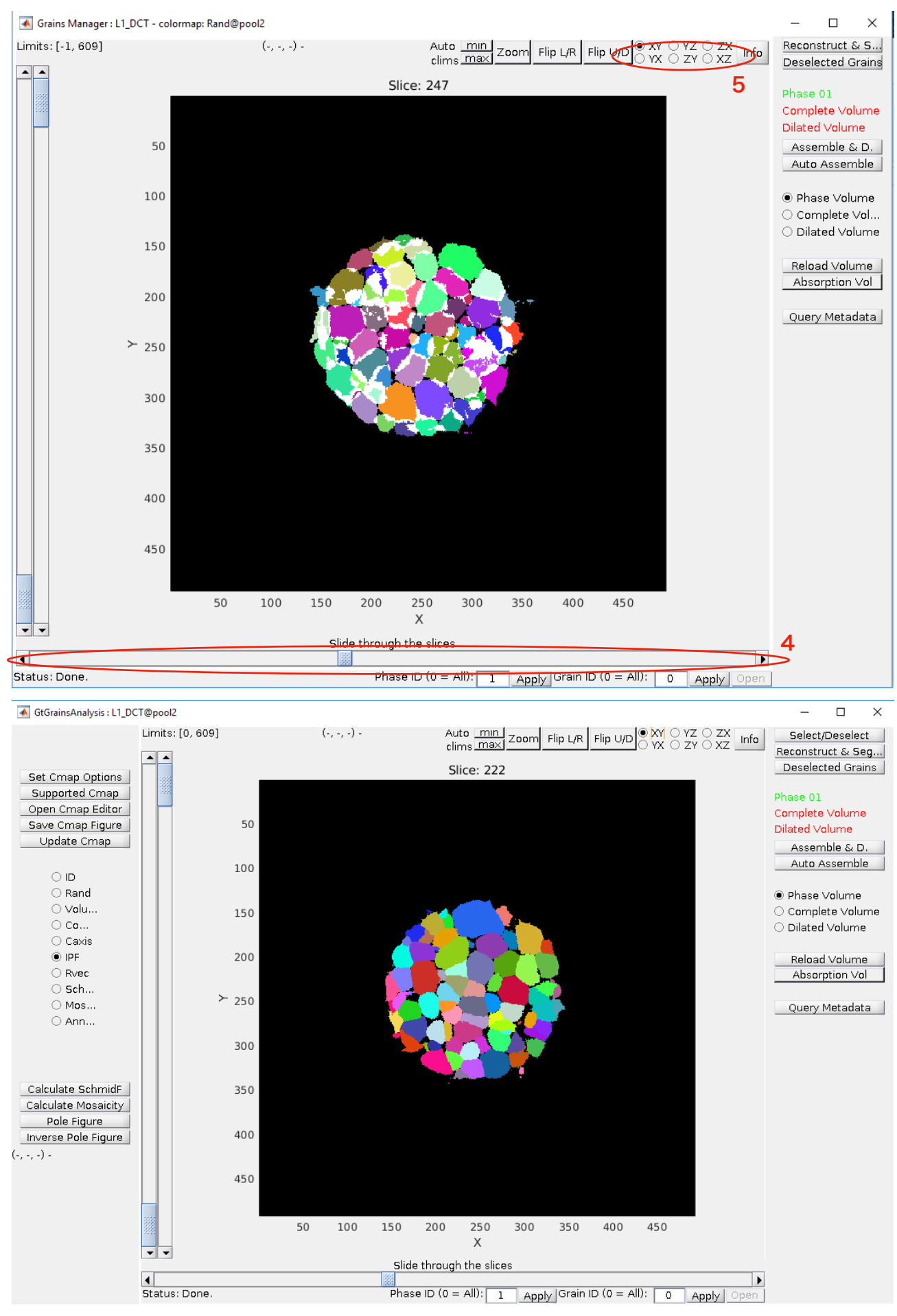

( $\pm$ )solve\_conflict\_with\_intensity = false ( $\mp$ ) = true

## 16 / 20

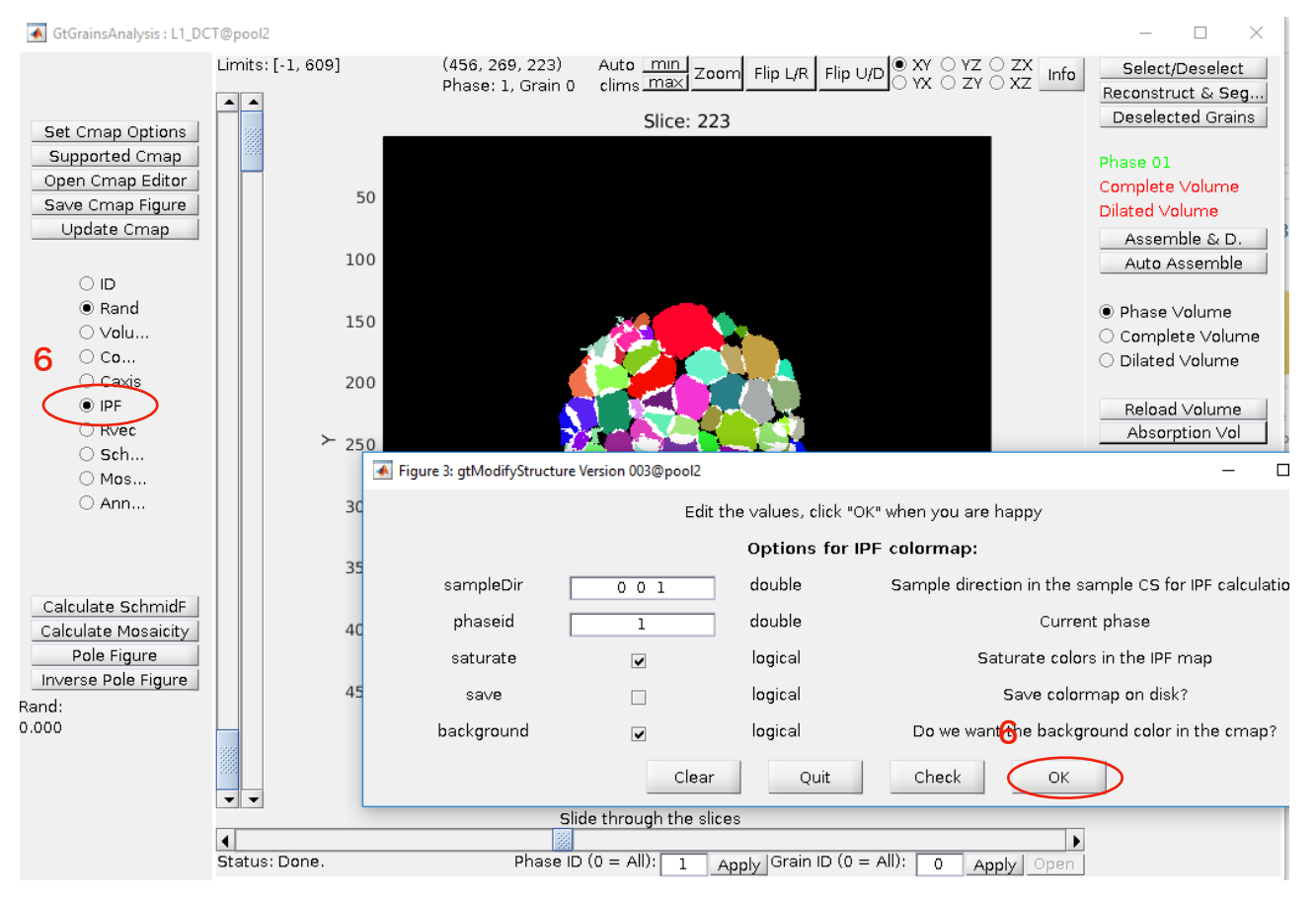